## Регистрация диагнозов

При открытии амбулаторного случая пациенту врач может указать диагноз двумя способами:

1 способ: указать основной или сопутствующий диагноз в медицинском документе

| 🗲 🔶 🏠 Тест Тест Тест Медицинский документ 0000-0001897134 от 02.07.2020      |                                  |  |  |  |  |  |  |  |  |
|------------------------------------------------------------------------------|----------------------------------|--|--|--|--|--|--|--|--|
| Протокол осмотра специалиста                                                 |                                  |  |  |  |  |  |  |  |  |
| Записать и закрыть 🔚 🎯 Документ готов 🛛 Выбрать ШМД 🛛 Заполнить на основании | 🦜 Открыть список оказанных услуг |  |  |  |  |  |  |  |  |
| Пациент: Тест Тест Тест Номер карты: 202011326                               | 0                                |  |  |  |  |  |  |  |  |
| Дата рождения: 01.01.1900                                                    | Дата рождения: 01.01.1900        |  |  |  |  |  |  |  |  |
| Специальность: Педиатрия 🛛 🗸 🖓 Код минздрава: 22                             |                                  |  |  |  |  |  |  |  |  |
| Осмотр: педиатра Дата осмотра: 02.07.202                                     | 0 11:09                          |  |  |  |  |  |  |  |  |
| Тип приема:                                                                  |                                  |  |  |  |  |  |  |  |  |
| Протокол ЛЛО                                                                 |                                  |  |  |  |  |  |  |  |  |
| Рост: 0 см; Вес: 0,0 кг; ИМТ: 0,0 кг/м2;                                     |                                  |  |  |  |  |  |  |  |  |
| САД/ДАД: 0 / 0 мм рт.ст.                                                     |                                  |  |  |  |  |  |  |  |  |
| ЧСС: 0 /мин. ЧДД: 0 /мин. Температура тела: 0,0 °С                           |                                  |  |  |  |  |  |  |  |  |
| Холестерин: 0.0 ммоль/л                                                      |                                  |  |  |  |  |  |  |  |  |
| Глюкоза: 0.00 ммоль/л                                                        |                                  |  |  |  |  |  |  |  |  |
| Scabies:                                                                     |                                  |  |  |  |  |  |  |  |  |
| > Спирометрия                                                                |                                  |  |  |  |  |  |  |  |  |
| Основной диагноз: 200.0 🔹 🕒 Общий медицинский осмотр                         |                                  |  |  |  |  |  |  |  |  |
| Характеристика:                                                              |                                  |  |  |  |  |  |  |  |  |
| Детализация основного диагноза:                                              |                                  |  |  |  |  |  |  |  |  |
|                                                                              |                                  |  |  |  |  |  |  |  |  |
|                                                                              |                                  |  |  |  |  |  |  |  |  |
| Сопутствующие диагнозы:                                                      |                                  |  |  |  |  |  |  |  |  |
| Добавить 🛧 💺                                                                 |                                  |  |  |  |  |  |  |  |  |
| МКБ10 Наименование                                                           | Характеристика                   |  |  |  |  |  |  |  |  |
|                                                                              |                                  |  |  |  |  |  |  |  |  |
| <b>└</b> ──── <b>┘</b>                                                       |                                  |  |  |  |  |  |  |  |  |
|                                                                              |                                  |  |  |  |  |  |  |  |  |
|                                                                              |                                  |  |  |  |  |  |  |  |  |

2 способ: через вкладку «Приемы», для этого необходимо выбрать медицинский документ и нажать кнопку «Диагнозы».

| ← → APM                                                                                | I Врача: Паци     | ент - Тест Те     | ст Тест 120 л   | пет (01.01.1900) М |  |  |  |
|----------------------------------------------------------------------------------------|-------------------|-------------------|-----------------|--------------------|--|--|--|
| Исполнители: Иванова Мария И                                                           | вановна           |                   | ] СМП:          | 🔹 🗗 Дата прие      |  |  |  |
| Список пациентов Приемы                                                                | Общие документы   | Медицинская карта | Диспансеризация | Текущие дела       |  |  |  |
| <ul> <li>Просмотр док</li> <li>Просмотр док</li> <li>Пес</li> </ul>                    | умента 🥟 👌        | 🍋 🧎 T 🏂 🕶         | 📕 ВМП 🕶 🧾       | 🖉 🍓 💌 Санато       |  |  |  |
| Статус и вид документа                                                                 |                   |                   |                 |                    |  |  |  |
| ○ 203388326 от 02.06.20, Амбулаторный случай                                           |                   |                   |                 |                    |  |  |  |
| Готов. Экстренное извещение (форма 089/у-кв) о больном с вновь установленным диагнозом |                   |                   |                 |                    |  |  |  |
| Не готов, Протокол ос                                                                  | мотра специалиста |                   |                 |                    |  |  |  |

Откроется форма документа «Диагнозы». В правой панели формы отображается список диагнозов по МКБ-10. Для более быстрого поиска диагнозов при помощи кнопки «Иерархия» можно настроить данный список в виде дерева или сплошного списка. Кроме того, можно сформировать собственный список диагнозов из справочника МКБ-10 при помощи команды «Настроить избранное», как правило, врач использует определенный перечень диагнозов. Тогда при нажатии кнопки «Избранное» в списке отобразятся отобранные значения, что ускорит процесс поиска требуемого диагноза.

| Диагно | озы *                                  |                  |                 |             |                                      |                                            |                                                    |                                             |  |
|--------|----------------------------------------|------------------|-----------------|-------------|--------------------------------------|--------------------------------------------|----------------------------------------------------|---------------------------------------------|--|
| Перене | сти в документ                         |                  |                 |             |                                      |                                            |                                                    | Еще - ?                                     |  |
| ♠ ♦    | 🛧 🤳                                    |                  |                 |             |                                      |                                            | 🚍 Выбрать 🗎 Иерархия 虑 숮                           |                                             |  |
| Код    | МКБ10                                  | Тип диагноза     | Выявлен впервые | Расхождение | Нозологическ                         | кая м                                      |                                                    | х грип х                                    |  |
| G00.0  | Гриппозный менингит                    | Сопутствующее за |                 |             |                                      |                                            | Код ↓                                              | Наименование                                |  |
|        |                                        |                  |                 |             |                                      |                                            | G00.0                                              | Гриппозный менингит                         |  |
|        |                                        |                  |                 |             |                                      |                                            | J09                                                | Грипп, вызванный определенным идентифицир   |  |
|        |                                        |                  |                 |             |                                      |                                            | J10.0                                              | Грипп с пневмонией, вирус гриппа идентифици |  |
|        |                                        |                  |                 |             | J10.1                                | Грипп с другими респираторными проявления  |                                                    |                                             |  |
|        |                                        |                  |                 |             |                                      | J10.8                                      | 10.8 Грипп с другими проявлениями, вирус гриппа    |                                             |  |
|        |                                        |                  |                 |             |                                      |                                            | J11.0 Грипп с пневмонией, вирус не идентифицирован |                                             |  |
|        |                                        |                  |                 |             |                                      |                                            | J11.1 Грипп с другими респираторными проявления    |                                             |  |
|        |                                        |                  |                 |             |                                      |                                            | J11.8 Грипп с другими проявлениями, вирус не идент |                                             |  |
|        |                                        |                  |                 |             | J12.2                                | Пневмония, вызванная вирусом парагриппа    |                                                    |                                             |  |
|        |                                        |                  |                 |             | J20.4                                | Острый бронхит, вызванный вирусом парагрип |                                                    |                                             |  |
|        | Q74.3 Врожденный множественный артрогр |                  |                 |             | Врожденный множественный артрогрипоз |                                            |                                                    |                                             |  |
|        |                                        |                  |                 |             |                                      |                                            | Z25.1 Необходимость иммунизации против гриппа      |                                             |  |
|        |                                        |                  |                 |             |                                      |                                            |                                                    |                                             |  |
|        |                                        |                  |                 |             |                                      |                                            |                                                    |                                             |  |
|        |                                        |                  |                 |             |                                      |                                            |                                                    |                                             |  |

Далее выбирается подходящее значение и двойным щелчком или клавишей Enter диагноз заносится в левую панель формы. Флажками можно установить дополнительные свойства диагноза — Выявлен впервые, Расхождение, а так же в колонке Тип диагноза выбрать одно из

значений: Основной, Осложнение основного диагноза, Сопутствующее заболевание, Внешняя причина.

|                        | 🥦 Диагнозы * (1С:Предприятие) |                                |                                  |  |                 |             |  |  |  |  |
|------------------------|-------------------------------|--------------------------------|----------------------------------|--|-----------------|-------------|--|--|--|--|
|                        | Диагнозы *                    |                                |                                  |  |                 |             |  |  |  |  |
| Перенести в документ С |                               |                                |                                  |  |                 |             |  |  |  |  |
|                        | <b>t</b>                      |                                |                                  |  |                 |             |  |  |  |  |
|                        | Код                           | МКБ10                          | Тип диагноза                     |  | Выявлен впервые | Расхождение |  |  |  |  |
|                        | B30.2                         | 2 Вирусный фарингоконъюнктивит |                                  |  |                 |             |  |  |  |  |
|                        | Основное заболевание          |                                |                                  |  |                 |             |  |  |  |  |
|                        |                               |                                | Сопутствующее заболевание        |  |                 |             |  |  |  |  |
|                        |                               |                                | Осложнение основного заболевания |  |                 |             |  |  |  |  |
|                        |                               |                                | Внешняя причина                  |  |                 |             |  |  |  |  |
|                        |                               |                                |                                  |  |                 |             |  |  |  |  |

Для сохранения установленного диагноза пациенту необходимо нажать команду «Перенести в документ». Запись о выбранном диагнозе должна отобразиться в печатной форме протокола.

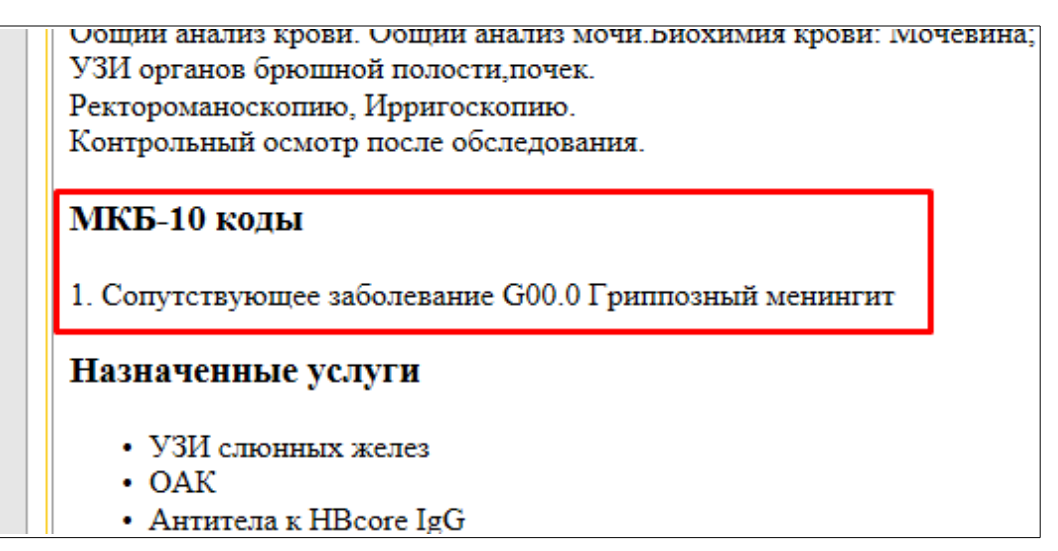